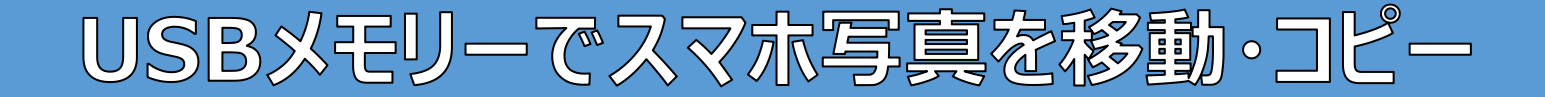

用意するもの **①**USBメモリー

#### スマホに直接接続できるこんなUSBメモリーもあります

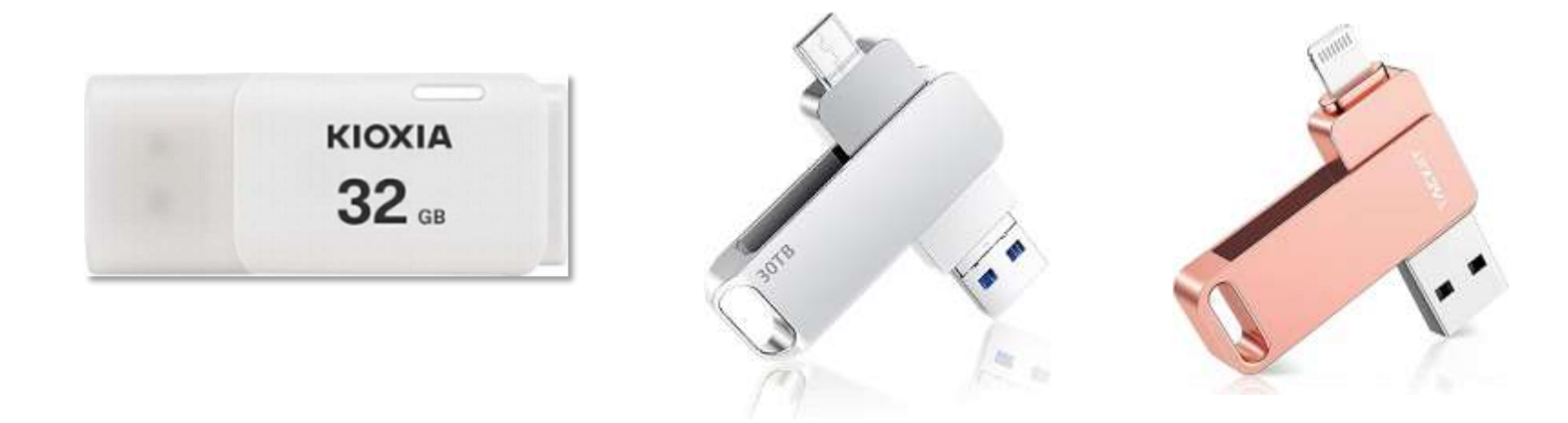

### ※保存データフォーマット形式が大型Dataファイルが 保存できる形式でフォーマットされた下記のもの ・FAT32 または ・exFAT

自分で確認、再フォーマット可能です。やり方は別ページにて

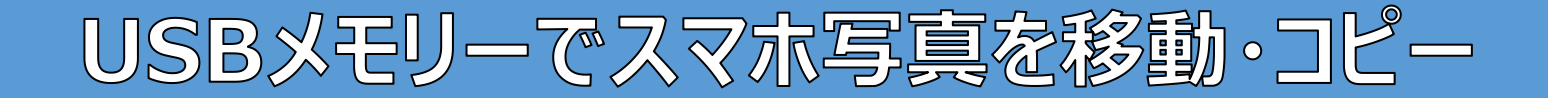

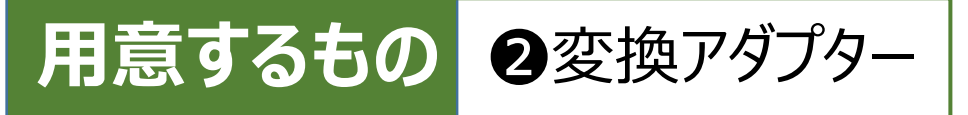

### タイプAのUSBメモリーを、スマホの接続口に接続するアダプター

A - C変換アダプター

Lightning 端子 – A変換アダプタ

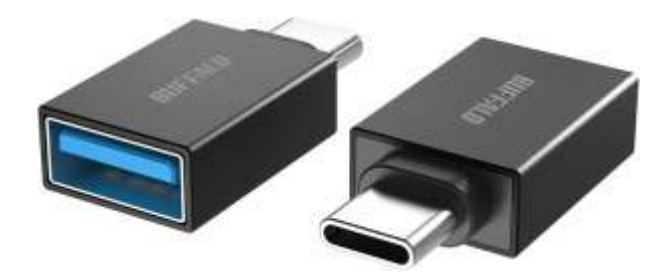

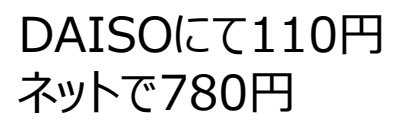

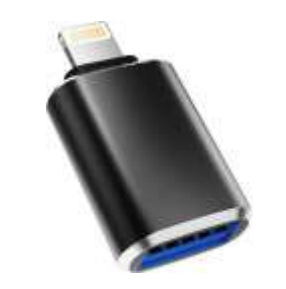

ネットで655円

ネットで1,199円

充電も可能型

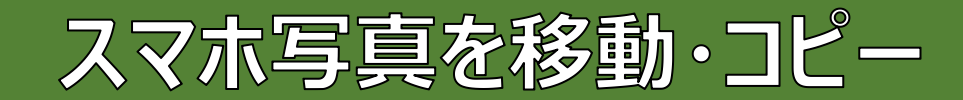

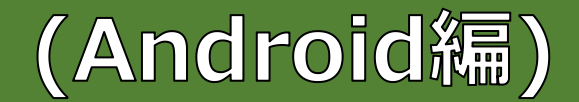

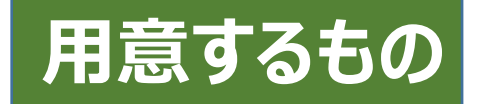

### Google標準アプリ『Files by Google』

※Androidスマホには、ほぼ標準的に搭載されているアプリです

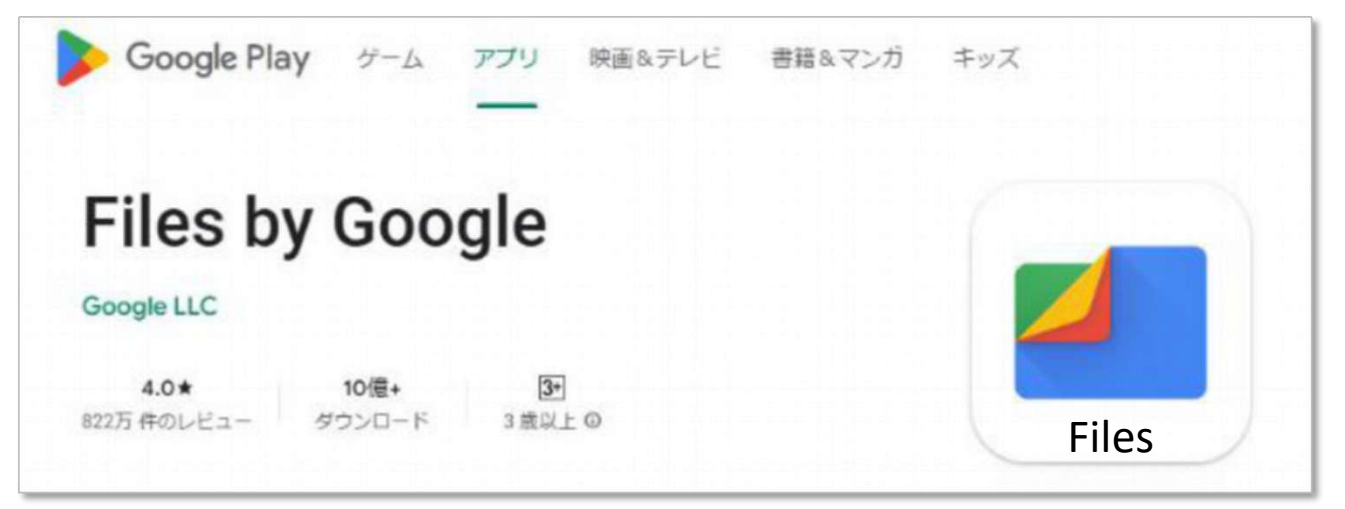

もし『Files』がスマホの中かから、見つけられない時は、Google Play ストア ≽ で『Files by Google』と検索してみてください。

・既にインストール済みの場合は『開く』とします。 ・未インストールの場合は『インストール』とします。

## スマホ写真をUSBメモリーに移動・コピー(Android編1/2)

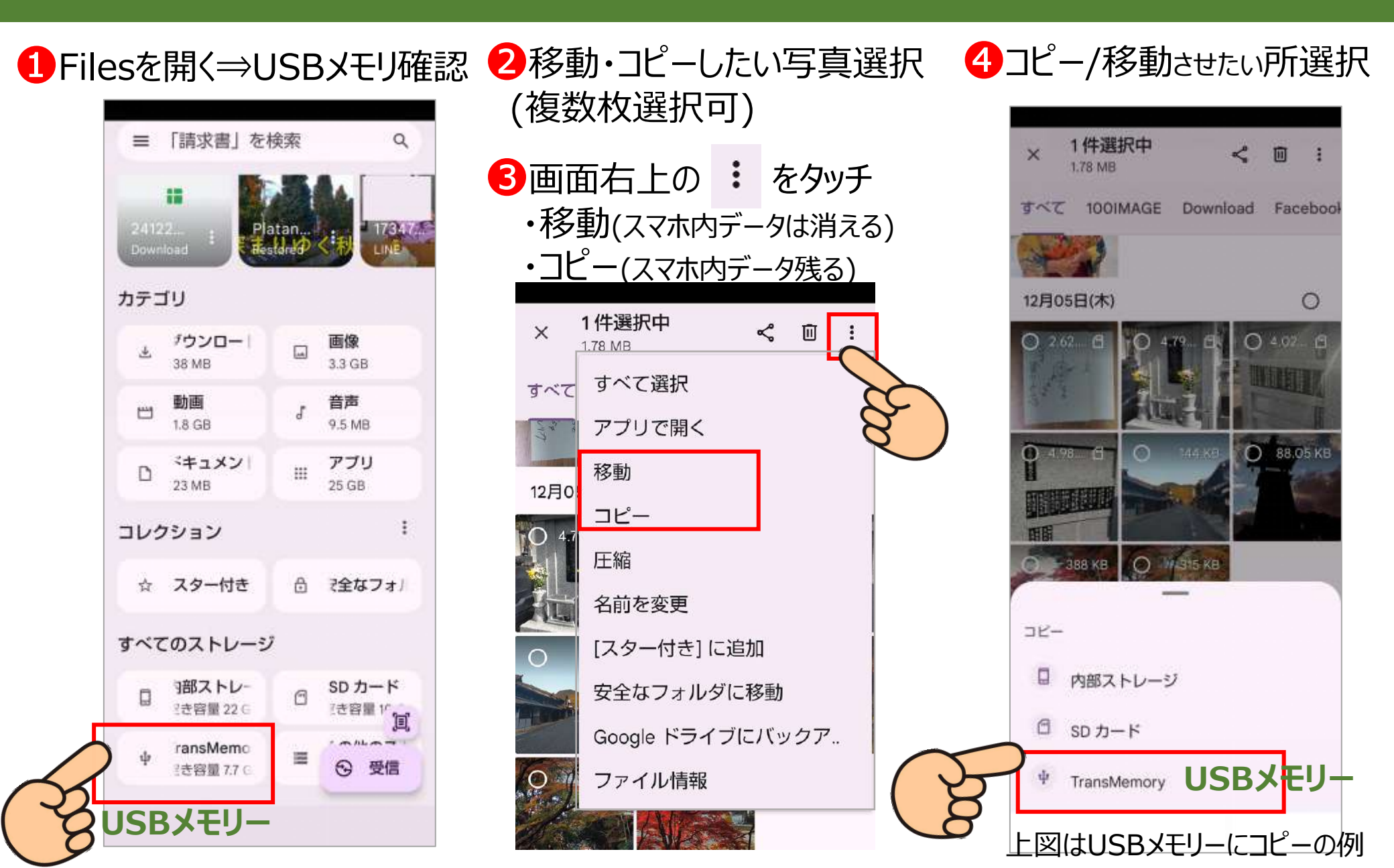

# スマホ写真をUSBメモリーに移動・コピー(Android編2/2)

### 5コピー/移動させたい所をUSBメモリとし、 『ここにコピー』を選択

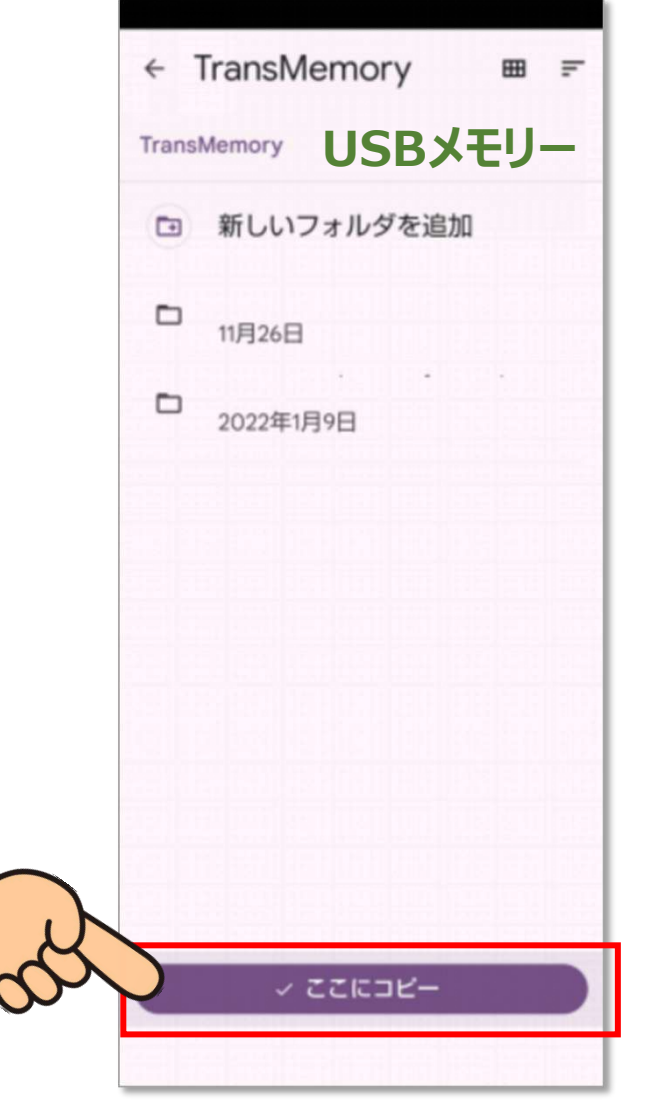

❻コピー/移動を実行するとUSBメモリ領域に、 選択したデータがコピーされる。

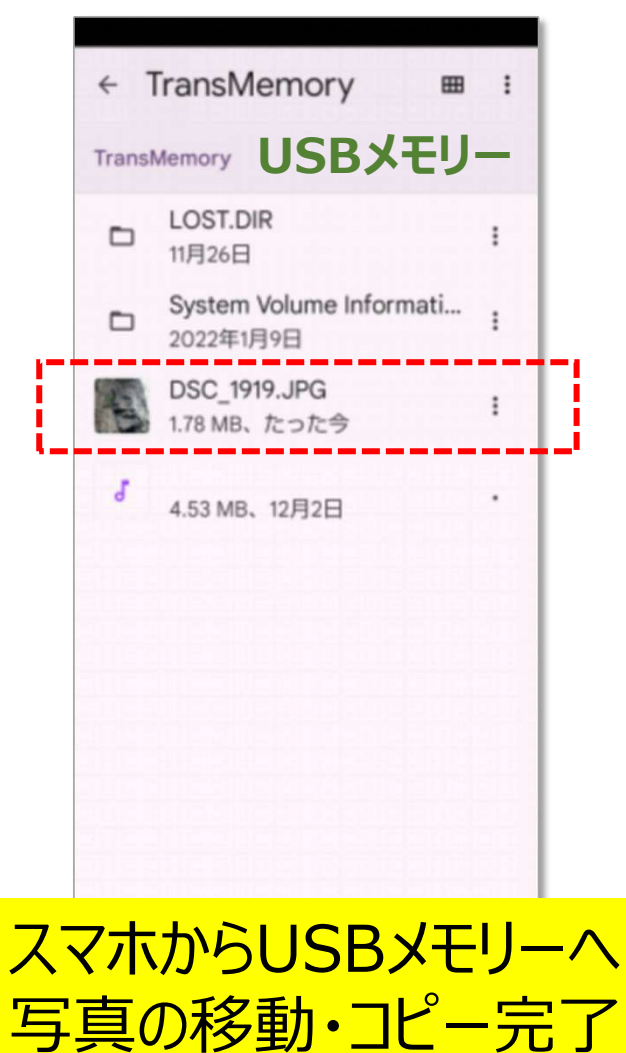

# USBメモリーからスマホに写真を移動・コピー(Android編)

USBメモリー内から移動 させたいデータを選択する

|   | ← TransMemory ■<br>TransMemory USBメモリ  | : |
|---|----------------------------------------|---|
|   | LOST.DIR<br>11月26日                     | : |
|   | D System Volume Informati<br>2022年1月9日 | : |
|   | DSC_1919.JPG<br>178 MB、たった今            | : |
| ( | 53 MB、12月2日                            |   |
|   |                                        | + |

2USBメモリーデータの画面右上の ・ をタッチ ・移動(スマホ内データは消える) ・コピー(スマホ内データ残る)

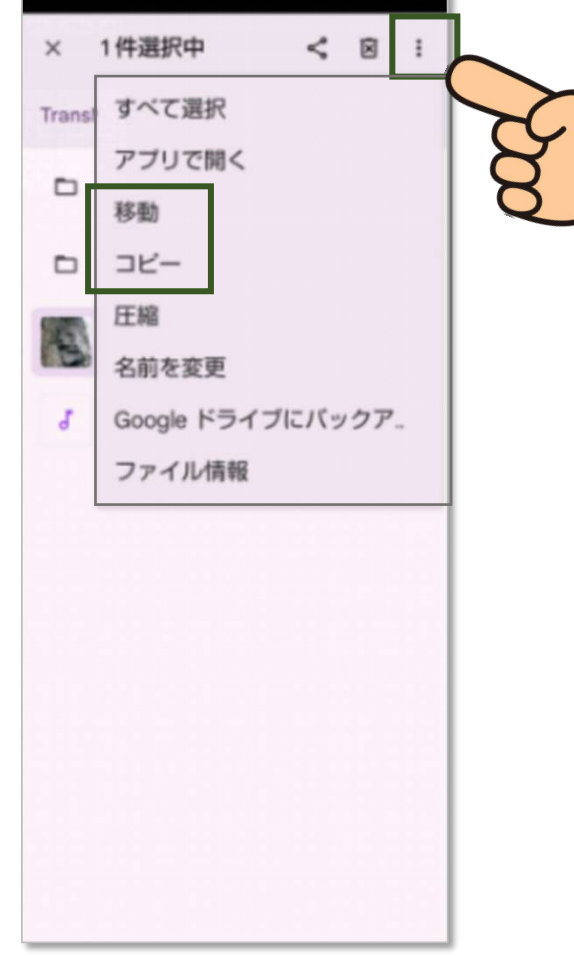

### 3コピー/移動させたい所選択

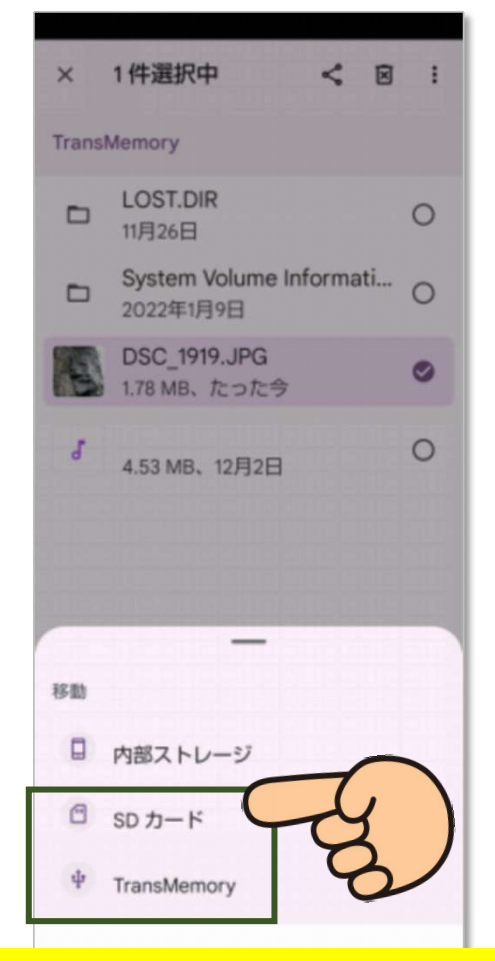

USBメモリーからスマホへ 写真の移動・コピー完了

# スマホ内のごみ箱データもスッキリ削除 (Android編)

## スマホ内の写真データで不要となり一旦ゴミ箱に入れたデータもスッキリ削除

**3**ごみ箱を開き

⊞

0

0

0

0

|                        |                                           | 『削除』する                              |
|------------------------|-------------------------------------------|-------------------------------------|
|                        | ← ストレージ                                   | × 2件選択中<br>1.36 MB                  |
| 設定                     | このデバイス・                                   | 内部ストレージ SD カード                      |
| 9. 設定友檢委               | 42 <sub>GB使用</sub> 合計 64 GB               | すべてのアイテム                            |
| BXAL'CIXH              |                                           | 残り 30 日                             |
| • 電話番号                 | 空き容量を増やす                                  | 1732872884992.jpg<br>693 KB、残り 30 日 |
| 090-3428-8307          | ファイルを管理して空き容量を増や<br>すには Files アプリをご利用ください | 1732872881177.jpg<br>669 KB 離り 30 日 |
| ネットワークとインター            | アプリ                                       | 009 Kbt 74 9 50 1                   |
| モバイル、Wi-Fi、テザリング       | 111 23GB                                  |                                     |
| 接続済みのデバイス              | システム                                      |                                     |
| Bluetooth、ペア設定         | 13GB                                      |                                     |
| アプリ                    | 画像                                        |                                     |
| 最近使ったアプリ、デフォルトのア<br>プリ | - 3.36B                                   |                                     |
| = ストレージ                | ゴミ箱                                       |                                     |
| ク使用済み %-空き容量 GB        | Ш ОВ                                      | ③ 復元                                |
|                        |                                           |                                     |

**2**ストレージを開く

1 設定を開く数

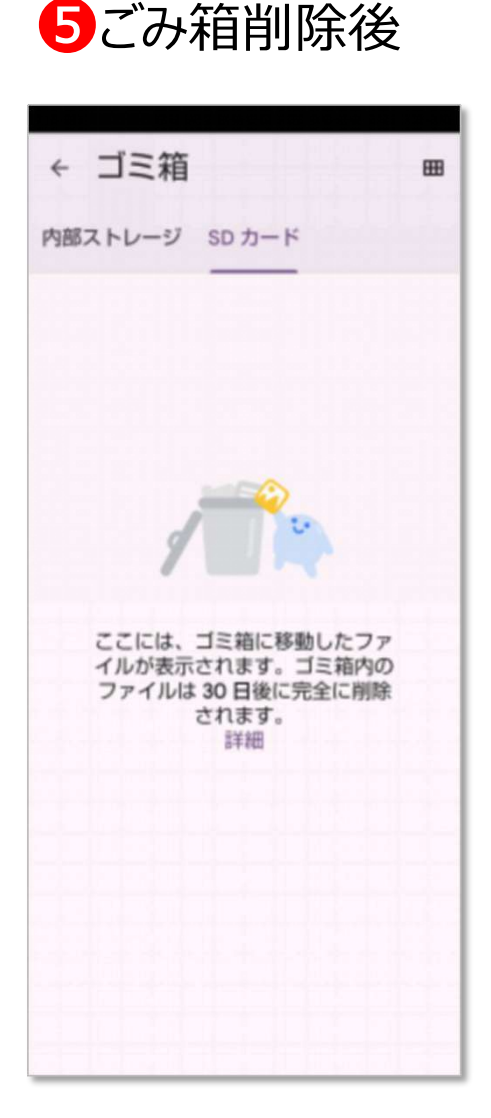

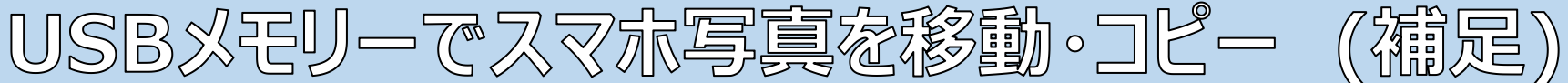

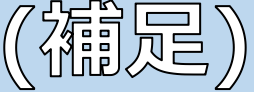

## USBメモリ フォーマット形式の確認

①USBメモリをパソコンに挿入する。 ❷エクスプローラーでPCに接続された USBメモリーを右クリックする。 ❸『フォーマット』を開く ④『フォーマット形式』の欄が「FAT32」 または「exFAT」となっているか確認、 なっていなかったら「FAT32」または 「exFAT」とし、再フォーマットする。

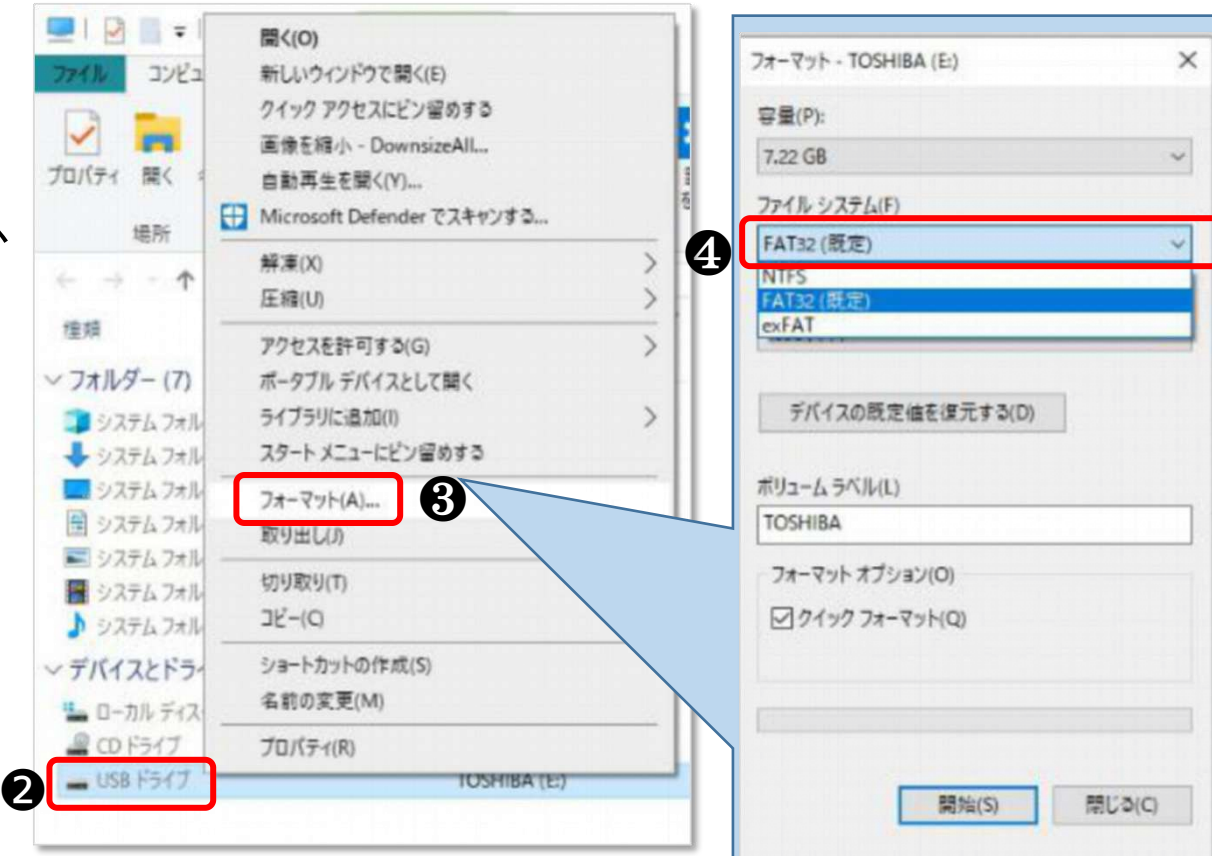